## FTPソフトの設定方法(2017年1月25日以降)

クローバーネットでご契約の、皆さまが作成したホームページをインターネット上に公開する方法をご案内いたします。なお、 チャレンジコースではホームページを公開することができません。

## ①ホームページのデータ作成について

市販のホームページ作成ソフトなどで、ホームページのデータ(htmlファイル)を作成しますデータはhtmlファイルにしてください。(htmファイルはご使用できません)

1)ホームページのファイル(htmlデータ)名およびフォルダ名は、半角英字あるいは半角数字、記号はー(ハイフン)、 \_\_(アンダーバー)を使用して、半角32文字以内で指定してください(指定以外のファイル名は表示されない等の場合 があります)

2) ホームページのトップページのファイル名は、index.htmlで作成してください

②ホームページデータのアップロード(データ転送)について 作成したホームページのデータ(htmlファイル)を、弊社指定のサーバにアップロードします 別紙「接続設定のご案内」をご準備ください

※弊社ホームページより、ホームページ登録をされた方は登録時のメモなどをご覧ください

■フリーウエア(無料ソフト)「FFFTP」を使用する場合

| オストの政定名の           |                         | #21-名(7+1-2)-10  |            |
|--------------------|-------------------------|------------------|------------|
| CCTeesees          | - and the second second | mm1.clovertet.re | .p         |
| 1ーザ名山)<br>CCTeteen | - 1129-11               | 11270-X®         | anony move |
| コーカルの初期フォル         | 150                     | 1                |            |
| CAttploider        |                         | 1                |            |
| なんの説明つきんら          | 100                     | 1                |            |
| /public_htel       | 1                       | /                | hilternit  |
|                    | 1                       | /                |            |

チェックは入れません

入力しましたら「OK」ボタンを 押します 1) ホストの設定をします

※FFFTPインストール直後は、「ホストー覧」画面より、「新規ホスト」ボタンを押してください ※下記以外の設定は特に必要ありません(「基本」タブ以外は標準の設定でOKです)

【ホストの設定名】 任意で名前を付けてください

【ホスト名(アドレス)】 www1.clovernet.ne.jp

【ユーザー名】

○「接続設定のご案内」 用紙に記載がある方→FTP ID

○ ホームページより登録された方→登録時に発行された「認証ID」【パスワード/パスフレーズ】

O「接続設定のご案内」用紙に記載がある方→FTPパスワード

○弊社ホームページより登録された方→登録時に決めたパスワード【ローカルの初期フォルダ】
○作成したホームページデータを保存しているPC上のフォルダを指定します入力欄右側の「…」
ボタンを押して、フォルダを指定してください

【ホストの初期フォルダ】 /public\_html/ (必ず入力して下さい)

|   |          | 新規ホストウク   |               |
|---|----------|-----------|---------------|
|   |          |           | 新規方法~7%3      |
|   |          |           | <b>設定実更90</b> |
|   |          |           | <b>±</b> -©   |
|   |          |           | A 458 (0).    |
| 1 |          | 1         | 1 4           |
|   | 10001/03 | 1 (GA-168 | - AL          |

2) FTPサーバに接続します ・作成したホスト名を選択し、「接続」ボタンを押します

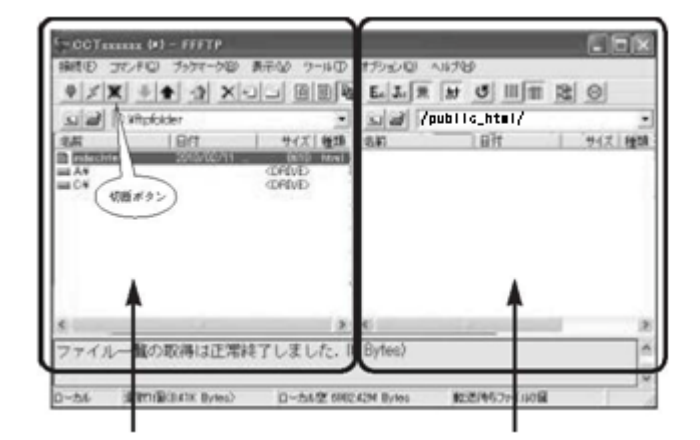

自分のパソコン側の画面 FTPサーバ側の画面

3) ホームページデータをアップロードします左側画面(パソコン側)のアッ プロードしたいファイルまたはフォルダを選択し ボタン(アップロードボタン)を押します

4) サーバー側にアップロードが完了すると、右側(サーバ側)に、アップ ロードしたデータが表示されます

5) アップロードを終了する時は、切断ボタンを押してサーバとの接続を 切断します6) 右上の「×」ボタンでFFFTPソフトを終了します

## ③ブラウザでホームページをご確認ください

<u>http://www1.clovernet.ne.jp/00000/</u>(00000にはご自身で決めたURLが入ります)ご自分のURLを入力し、ブラウザ にてホームページがアップロード(データ転送)出来ているかご確認ください。